# ONLINE MODUL PRIJAVE ZA PROJEKTE AGENCIJA RURALNOG RAZVOJA- GRANTS

**VODIČ ZA UPOTREBU ON-LINE MODULA** 

## UVOD:

| PRIJAVA /POVEZIVANJE                  | 3  |
|---------------------------------------|----|
| • PROMENI LOZINKU                     | 4  |
| • REGIZTRACIJA PRIJAVE                | 5  |
| OTPREMNI DOKUMENT                     | 9  |
| • ZAKJUCAK REGISTRACIJE ZA APLIKACIJU | 10 |

Da bi mogli da se ukjucete u WEB Modul sa ARDP, kao prvo morate da trazite u WEB sajtu Agencije za Razvoj Poljoprivrede u navedenom linku www.azhb-ks.net, gde sa leve strane glavne stranice naci cete link za otvaranje online Modula za prijava ili apliciranje za Grant. **"Online Aplikacija za RDP**".

#### I. LOGIN / PRIJAVLIVANJE

Posle otvaranja WEB Modula, poljoprivrednik treba da se prijavi preko kredenciale koja su navedena na sledece:

Objasnjenje, poljoprivrednik unaprijed treba da bude registrovani poljoprivrednik I treba obavezno na registraciju firme da ima email adresu I lozinku (password) da bi mogli da se ukljucuju u Web aplikaciju.

|         | ARDP v1.2.1.0                             |
|---------|-------------------------------------------|
| IBF     |                                           |
| E-pošta |                                           |
| Lozinka |                                           |
| Captcha |                                           |
|         | BotDetect CAPTCHA ASP.NET Form Validation |
|         | Prijavite se Zaboravili ste lozinku       |

## II. PROMENA LOZINKE (PASSWORDA)

Ako smo u slucaju zaboravili lozinku, kliknemo u linku navendeno dolje:

|         | ARDP v1.2.1.0                             |
|---------|-------------------------------------------|
| IBF     |                                           |
| E-pošta |                                           |
| Lozinka |                                           |
| Captcha |                                           |
|         | BotDetect CAPTCHA ASP.NET Form Validation |
|         | Prijavite se Zaboravili ste lozinku       |

Posle sto ste kliknuli u ovom linku, otvara se obrazac gde mozete da prebacite broj NIF –a, i email adresu.

| Zabora  | vili ste lozinku - ARDP v1.2.1.0 |
|---------|----------------------------------|
| IBF     |                                  |
| E-pošta |                                  |
|         | Pošalji                          |
|         |                                  |
|         |                                  |
|         |                                  |

Nakon sto kliknete "**salji dalje**", na vasoj email adresi primacete link gde bi mogli da promenete vasu lozinku, de nakon toga kliknite na linku "*Reset Password*", otvarace vam se novi prozor gde bi mogli da uvedete novu lozinku.

| Below is the link that you can use to reset the Password. It is valid for 24 hours. |  |  |  |  |
|-------------------------------------------------------------------------------------|--|--|--|--|
| Reset Password                                                                      |  |  |  |  |
| Reset Password                                                                      |  |  |  |  |
|                                                                                     |  |  |  |  |
|                                                                                     |  |  |  |  |
| Promoni lozinku APDP v1 2 1 0                                                       |  |  |  |  |
| Promeni iozinku - ARDP V1.2.1.0                                                     |  |  |  |  |
| Nova lozinka                                                                        |  |  |  |  |
| Prepišite novu lozinku                                                              |  |  |  |  |
| Promeni lozinku                                                                     |  |  |  |  |
|                                                                                     |  |  |  |  |

U ovom obliku, morate obelezeti i revidirati novu Lozinku, i klikiranje na butonu, 'Promeni Lozinku'', gde ce biti realizovana registracije sa novom Lozinkom.

## III. REGISTRACIJA APLIKACIJE

Nakon povezivanja u sistemu, prikazan vam je obrazac za registracije aplikacije.

1- Kao prvo mora biti izabrana godina, gde posle selekcije prikazuju se evidentirane mere za selektiranu godinu.

| Odaberite Godinu | ~ |
|------------------|---|
|                  |   |

#### 2- Posle se selektiraju mere, gde se prikazuju registrovani sektori za selektiranu meru

| 2020 V<br>Odaberite Meru | Odaberite Meru |   |
|--------------------------|----------------|---|
| 2020                     | Odaberite Meru | ~ |
|                          | 2020           | ~ |

## 3- Posle se selektira sektor (pod-Merom)

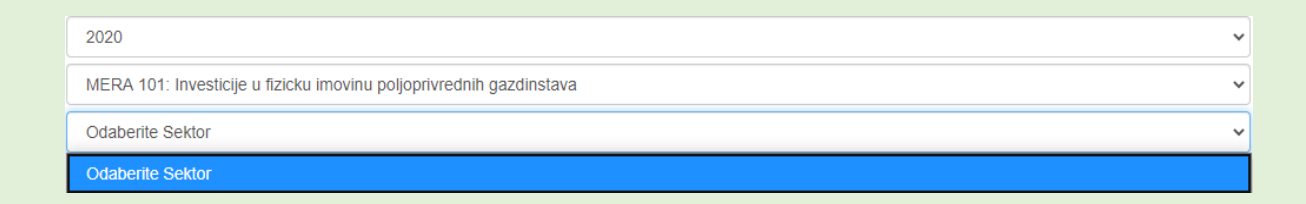

Za svaku meru mozemo otvoriti Uputstvo za aplikaciju klikom *"Preuzimaje vodica za aplikaciju*",

| 2020                                           |                       | ~       |
|------------------------------------------------|-----------------------|---------|
| MERA 101: Investicije u fizicku imovinu poljop | rivrednih gazdinstava | ~       |
| 101.1.1 Sektor orahovog drveta (orasi, lešnici |                       | ~       |
| Preuzmite Vodič za aplikacije                  |                       | Nastavi |

4- Da bi nastavili sa prijavom, nakon sto smo odabrali sektor, morate da pritisnite dugme "Nastavi", gde se posle otvara forma gde treba da se dopunjavaju podatke aplikacije.

| Preuzmite Vodič za aplikac               | sije            |                                              | Otkazati Nastavi                        |
|------------------------------------------|-----------------|----------------------------------------------|-----------------------------------------|
| Naziv projekta                           |                 |                                              |                                         |
| Deklarirana količina / površina          | Jedinična mera  | Ukupna vrednost projekta                     | Ovlasceno lice?                         |
| 0.00                                     | ~               | 0.00                                         |                                         |
| 101.1.1 Sektor oranovog drve             | Bez definisanja |                                              |                                         |
| Ulaganja u uspostavljanje novih vocnja   | Kg              | ra za vocke i 0,25 ha za vovicaste voce      |                                         |
| Ulaganja u uspostavljanju sistema za r   | Komad           | izdinstvu, u skladu sa efikasnim praksama ni | avodnjavanja                            |
| Ulaganja u proizvodnju energije na poj   | L               |                                              |                                         |
| Ulaganja u poljoprivrednu mašine i opr   | На              | nje, žetvu i obradu nakon žetve              |                                         |
| Ulaganje u kupovinu traktora za vocke    | Paket           |                                              |                                         |
| 🗆 Ulaganja u izgradnju i obnovu objekata | М               | za smeštaj mašina, kao i skladišta za proizv | ode za zaštitu bilja i veštacka dubriva |

#### U ovom delu, treba napomenuti;

- Naslov Projekta
- Iznos/Mera jedinice
- Mera Jedinice mora biti izabrana sa liste
- Ukupna vrednost Projekta je ukupni iznos koji se poljoprivrednik prijavljuje
- **Ovlasceno lice** ako je podnocilac prijave lice ovlasceno od strane poljoprivrednika gde ce takodje imati overeni pecat sa strane beleznika.

#### **PRIHVATLJIVE INVESTICIJE**

Privremeni rashodi su ograniceni na one koji su ukjluceni na spisak prihvatljivi ulaganju za svaku meru, predstavljeni kao dodatak vodicu za aplikante.

Na osnovu projekta za kji se prijavljujete , poljoprivrednik treba da odabere investiciona polja na spisku, odabirom polja na listi koja se pojavljuje na obliku.

Zavisno od odabranog sektora, prijavjuje se u spisku oblasti ulaganja.

#### 101.1.1 Sektor orahovog drveta (orasi, lešnici)

Ulaganja u uspostavljanje novih vocnjaka, minimalne površinom od 1 hektara za vocke i 0,25 ha za vovicaste voce

🗌 Ulaganja u uspostavljanju sistema za navodnjavanje na poljoprivrednom gazdinstvu, u skladu sa efikasnim praksama navodnjavanja

 $\Box$  Ulaganja u proizvodnju energije na poljoprivrednom gazdinstvu iz svih vrsta obnovljivih izvora

🗆 Ulaganja u sistem mreža za zaštitu od grada

🗆 Ulaganja u poljoprivrednu mašine i opremu za vocnjake, zaštitu bilja, dubrenje, žetvu i obradu nakon žetve

Ulaganje u kupovinu traktora za vocke

🗌 Ulaganja u izgradnju i obnovu objekata za aktivnosti nakon žetve, objekata za smeštaj mašina, kao i skladišta za proizvode za zaštitu bilja i veštacka dubriva

| LOKACIJA PROJEKA<br>U ovom delu je oznacena lokacija projekta. |
|----------------------------------------------------------------|
| U ovom delu je oznacena lokacija projekta.                     |
| U ovom delu je oznacena lokacija projekta.                     |
| U ovom delu je oznacena lokacija projekta.                     |
|                                                                |
|                                                                |
| Lokacija projekta                                              |
| Opština Mesto Adresa Poštanski kod                             |

## IZRACUVANJE I PROCENAT PODRSKE

Ako sektor ima dodatnu podrsku od osnovne podrske, onda ga treba odabrati na listu klikom na **D**A ako ispunjava uslove za podrsku.

| Obračunavanje i procenat podrške                                                     |       |               |                       |  |  |
|--------------------------------------------------------------------------------------|-------|---------------|-----------------------|--|--|
| Podnosilac prijave je mladi poljoprivrednik (40 i mla   i) u vreme prijave 🔿 Da 🖲 Ne |       |               |                       |  |  |
| Investicija se postavlja u planinskim oblastima 🔿 Da 🖲 Ne                            |       |               |                       |  |  |
| Prihvatljivi izumi Procenat podrške                                                  |       | Javna podrška | Privatno finansiranje |  |  |
| .00                                                                                  | 60.00 | .00           | .00                   |  |  |

## INDIKATORI – POKAZATELJI MONITORINGA

U ovom djelu su oznaceni indikatori projekata. Indikatori se prikazuju na osnovu sektora za koji se odnosi.

| Input indikatora                                                                                                    |                  |
|----------------------------------------------------------------------------------------------------|------------------|
| Ukupan iznos državne pomoci (evro)                                                                                   |                  |
| Ouput Indikator                                                                                                    |                  |
| Ukupan obim investicija (evro), kako sledi:                                                                          |                  |
| 1. Uspostavljanje novih vocnjaka                                                                                     |                  |
| 2. Podrška infrastrukture i vocnjaka                                                                                 |                  |
| Novo preduzece                                                                                                    |                  |
| Novi poljoprivrednik (ispod 40 godina)                                                                               |                  |
| Ženska osoba                                                                                                    |                  |
| Rezultat                                                                                                    |                  |
| Farma ce povecati proizvodne kapacitete                                                                              |                  |
| Primenice se proizvodi l/ili nove tehnologije                                                                        |                  |
| Na farmi ce se proizvoditi obnovljiva energija                                                                       |                  |
| Investicije u aktivnosti posle berbe                                                                                 |                  |
| Površina sa novim vocnjacima i sa drvenim drvecem (ha)                                                               |                  |
| Poboljšanje infrastrukture u postojecim vocnjacima (ha)                                                              |                  |
| Ulaganje u skladište (tona/godišnje)                                                                                 |                  |
| Uticaj                                                                                                    |                  |
| Ukupna vrednost prihoda od prodaje proizvodnje u poslednjoj godini pre realizacije projekta (€/god)                  |                  |
| Ukupna vrednost dodatnih prihoda od prodaje proizvodnje u prvoj godini nakon realizacije projekta (€/god)            |                  |
| Broj zaposlenih sa punim radnim vremenom u poslednjoj godini pre realizacije projekta (FTE)                          |                  |
| Broj dodatno zaposlenih sa punim radnim vremenom, ka rezultat investicije, u prvoj godini nakon realizacije projekta |                  |
|                                                                                                    |                  |
|                                                                                                    | Otkazati Nastavi |

## IV. UCITANJE (UPLOADING) DOKUMENTACIJE

U ovom delu se vrsi registracija potrebnih dokumenata za prijavu.

Svi dokumenti moraju biti u format .PDF,u suprotnom ne dozvoljava ucitanje u drugim oblicima.

Sva obavezna dokumenata na listi su prikazana crvenom bojom

| Otp | Otpremanje dokumenata                                                                                                    |               |             |  |  |
|-----|----------------------------------------------------------------------------------------------------|---------------|-------------|--|--|
|     |                                                                                                    |               |             |  |  |
|     | icna karta Siuzbenik proverava u prisustvu podnosioca prijave da il je licna karta izdata u Republici Kosovo i da il je vazeca u tre                                                                                  | nutku podnose | nja prija 🗸 |  |  |
| Cho | ose File No file chosen                                                                                                    |               |             |  |  |
|     | OTPREMITI                                                                                                    |               |             |  |  |
| Lis | ta dokumenata - Pažnja! CRVENI DOKUMENTI SU OBAVEZNI                                                                                                    |               |             |  |  |
| 1   | Obrazac za prijavljivanje (Obrazac prijave kreira sam sistem jer je aplikacija online)                                                                                                    | Preuzmite     | Izbriši     |  |  |
| 2   | Licna karta Službenik proverava u prisustvu podnosioca prijave da li je licna karta izdata u Republici Kosovo i da li je važeca u trenutku podnošenja prijave                                                         |               |             |  |  |
| 3   | Certifikat ili Izvod iz maticne knjige rodenih                                                                                                    |               |             |  |  |
| 4   | Potvrda o upisu u registar poljoprivrednih gazdinstava (IBP) sa prilogom                                                                                                    |               |             |  |  |
| 5   | Obrazac indikatora (popunjava tokom postupka prijave podnosilac prijave.                                                                                                    |               |             |  |  |
| 6   | Uverenje o registraciji preduzeca sa aneksom i Potvrda o fiskalnom broju U slucaju pravnih lica                                                                                                    |               |             |  |  |
| 7   | Potvrda o vlasništvu (posedovni list) na parceli u koju ce se ulagati                                                                                                    |               |             |  |  |
| 8   | U slucaju da je zemljište ili objekat zakupljen, ugovor o zakupu overenog javnog zavoda najmanje 10 godina racunajuci od godine primene (Za zemljišta u zakupu od strane opština i KFA ugovori ne moraju biti overeni |               |             |  |  |
| 9   | Kopija plana parcele na kojoj ce se ulagati                                                                                                    |               |             |  |  |
| 10  | Kopija skica objekta                                                                                                    |               |             |  |  |
| 11  | Obracun materijalnih i troškova rada                                                                                                    |               |             |  |  |
| 12  | Saglasnost opštine koja dokazuje da u slucaju davanja granta, podnosilac prijave može dobiti graševinsku dozvolu                                                                                                    |               |             |  |  |

Da biste otpremili jedan dokument, prvo morate da kliknete na <sup>Choose File</sup>. Nakon klika na dugme otvara se oblik za izbor dokumenata za prijavu.

|               | VOI                                                           | DIČ ZA UPOTREBU C       | N-LINE MODUL     | A          |          |             |
|---------------|---------------------------------------------------------------|-------------------------|------------------|------------|----------|-------------|
| > This PC >   |                                                               |                         |                  | ∽ Ü Search | This PC  | م           |
|               |                                                               |                         |                  |            |          | • •         |
| * ^ > Folders | 3D Objects                                                    | Desktop                 | Documents        |            |          |             |
|               | Downloads                                                     | Music                   | Pictures         |            |          |             |
|               | Videos                                                        |                         |                  |            |          |             |
| -> Device     | s and drives (3)<br>Local Disk (C:)<br>34.0 GB free of 140 GB | 69.8 GB free of 97.6 GB | DVD RW Drive (E) |            |          |             |
| ~             |                                                               |                         |                  |            |          |             |
| e name:       |                                                               |                         |                  | All File O | s<br>pen | ~<br>Cancel |

Nakon izbora dokumenta, pomocu dugmeta "OTPREMI",

| Ot      | Otpremanje dokumenata                                                                                                    |           |         |  |  |
|---------|----------------------------------------------------------------------------------------------------|-----------|---------|--|--|
| 2<br>Ch | 2 Licna karta Službenik proverava u prisustvu podnosioca prijave da li je licna karta izdata u Republici Kosovo i da li je važeca u trenutku podnošenja priji 🗸  |           |         |  |  |
|         | OTPREMITI                                                                                                    |           |         |  |  |
|         |                                                                                                    |           |         |  |  |
|         |                                                                                                    |           |         |  |  |
| 1       | Obrazac za prijavljivanje (Obrazac prijave kreira sam sistem jer je aplikacija online)                                                                           |           |         |  |  |
|         |                                                                                                    |           |         |  |  |
| 2       | Licna karta Službenik proverava u prisustvu podnosioca prijave da li je licna karta izdata u Republici Kosovo i da li je<br>važeca u trenutku podnošenja prijave | Preuzmite | Izbriši |  |  |

Dokumenat nakon cuvanja u sistemu, pojavljuje se na listi sa zelenom bojom.

Nakon registracije mozemo da otvorimo registrovani dokument I proverimo da je novo registrovani document ispravan preko dugmeta "*PREUZMI*", ili ga cak mozemo izbrisati u pomoci dugmeta "*BISHI*".

Kroz poruku kao u slednjim fotografijama obavestavate se da su registrovana svi obavezna dokumenta i gde mozete nastaviti sa zavrsetkom prijave klikom na dugme "*NASTAVI*".

| 01/0042 |                                        | Nastavi |
|---------|----------------------------------------|---------|
|         | Sva obavezna dokumenta su registrovana |         |
|         |                                        |         |

## V. ZAKLJUCAK REGISTRACIJE APLIKACIJE

Pre zavrsetka registracije, aplikacija se moze obrisati preko dugmeta "BRISI".

Preko dugmeta "CUVAJ", aplikacija je sacuvana, ali ne istice, I nakon nekog vremena mozete se prijaviti da biste nastavili sa registracijom.

Dugme "DOKUMENTI", posalju djelove gde se registrirali dokumenti za prijavu, gde se registracija potrebnih dokumenata moze dostaviti.

| Otkazati | Dokumenti | Izbriši | Prihvati | Nastavi |
|----------|-----------|---------|----------|---------|
|          |           |         |          |         |

Kroz dugme "**ZAVRSI**", registracija Online prijave je zavrsena gde se poljoprivrednik obavezno kroz poruku ili email adresom o punjenju registracije biti obavesten.

| Popunjavanje aplikacije                                |             |
|--------------------------------------------------------|-------------|
| Jeste li sigurni da ste dovršili registraciju prijave? |             |
|                                                        | Otkazati Da |
|                                                        | · · · · ·   |

| Odaberite Godinu | ~ |
|------------------|---|
| Odaberite Meru   | ~ |
| Odaberite Sektor | ~ |
|                  |   |

# Aplikacija je uspešno registrovana